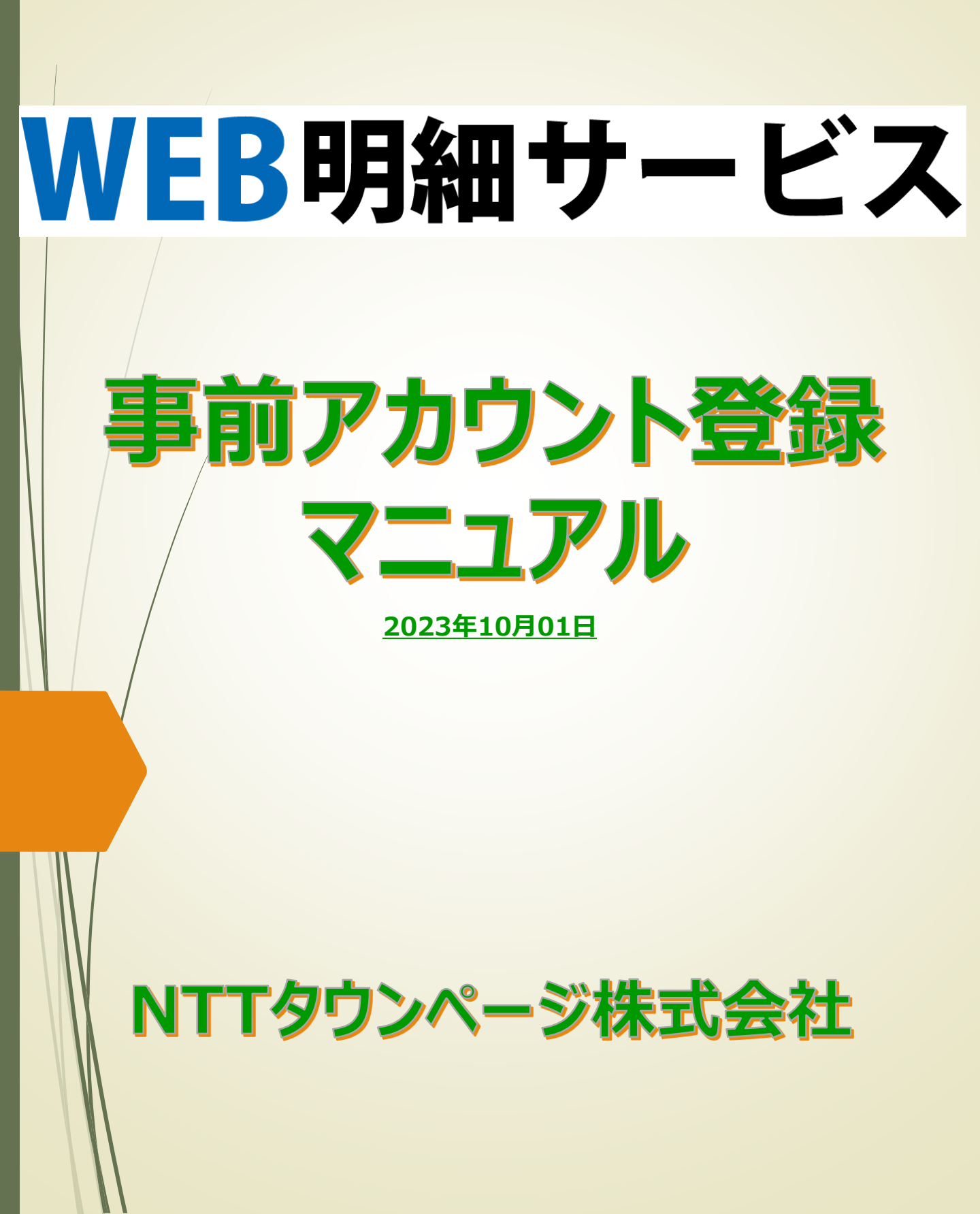

## 「WEB明細サービス」ご利用登録方法

#### お手元に「ご利用登録」の圧着ハガキが届いたら・・・・

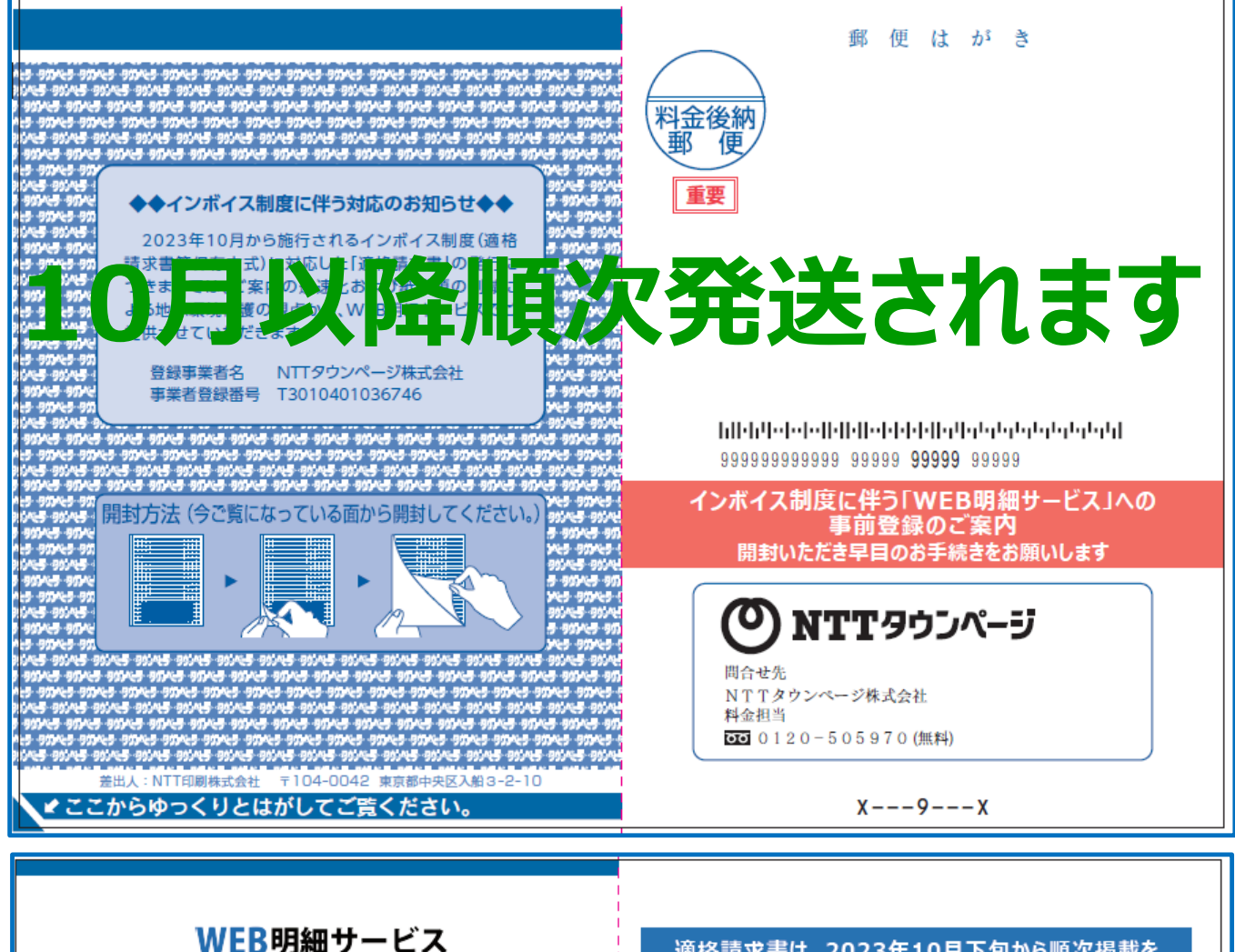

#### インボイス制度施行に伴うご利用登録のご案内

平素は、タウンページ事業につきまして、格別のご高配を賜りありがとう ございます。

2023年10月から施行されるインボイス制度(適格請求書等保存 方式)に伴う適格請求書は「WEB明細サービス」で提供いたします。 「WEB明細サービス」とは、お客様がお申込みいただいている商品の 請求情報を、インターネット上で簡単に確認できるサービスです。

#### 【登録手続き等】

- ・ご利用には事前にアカウント登録が必要です。
- ・パソコン・スマートフォン・タブレットから登録出来ます。
- スマートフォン・タブレットは二次元パーコードを利用すると便利 です。
- ・詳細は、弊社公式ホームページでご案内しております。

#### 【ご注意】

- ・登録手続きは、お早めにお願いします。
- ・コンビニエンスストア等でお支払いできる振込請求書は、これまで 通り郵送させていただきます。
- ・2023年10月以降の口座振替事前案内は、順次「WEB明細 サービス」に切り替えさせていただきます。
- WEB明細サービス以外で適格請求書を希望する場合は、有料 となります。

| 適格請求書は、2023年10月下旬から順次掲載を<br>予定しています。                                                                                                    |
|----------------------------------------------------------------------------------------------------|
| WEB明細サービスアカウント登録用URL<br>https://wm.ntt-tp.co.jp/touroku                                                                                                    |
| なエルトームページURL<br>https://www.ntt-tp.co.jp<br>NTTタウンページ 検索                                                                                                    |
| WEB明細サービスの「アカウント登録」に、下記の情報を入力してください。<br>仮ロヴインID 1ABお客様に郵送された案内パガキの板IDIN                                                                                                    |
| 仮パスワ- aBCお客様に郵送された案内ハガキの仮パスワード<br>※ 全て「半角」で入力となります。                                                                                                    |
| 仮ログインIDは、4桁ずつ入力してください。<br>※ 仮ログインIDは、4桁ずつ入力してください。<br>※ 仮ログインID・仮パスワード入力後、画面に従ってご登録願います。<br>※ ログインIDは、メールアドレスを登録してください。<br>※ 登録されたメールアドレスがログインIDになります。<br>※ ご登録いただきましたID・パスワードは大切に保管してください。 |
| ●パソコン ●スマートフォン ●タブレット で                                                                                                    |

いつでも「WEB明細サービス」閲覧可能です!

999999999999 99999 **99999** 99999

## 「WEB明細サービス」ご利用登録を開始します

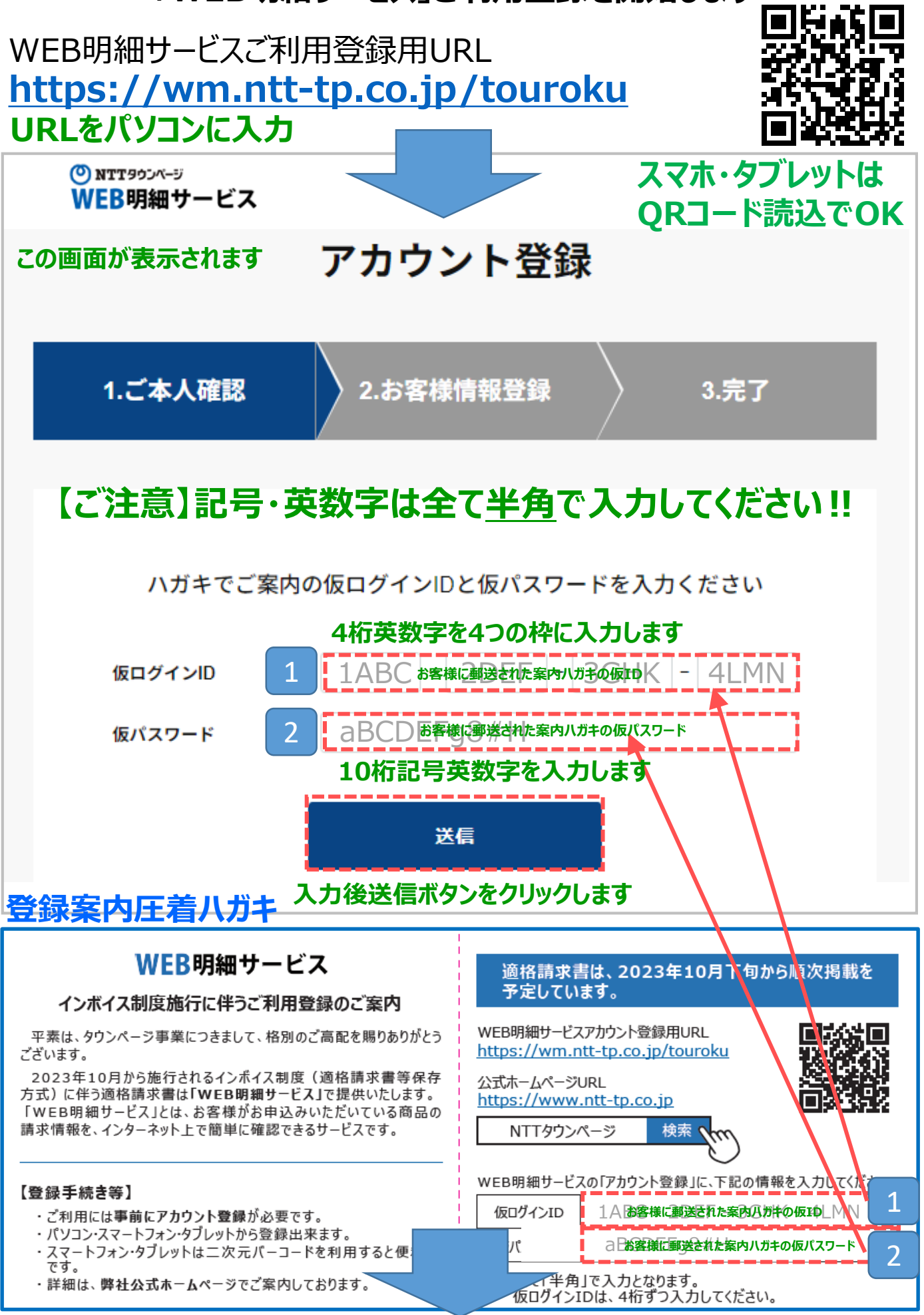

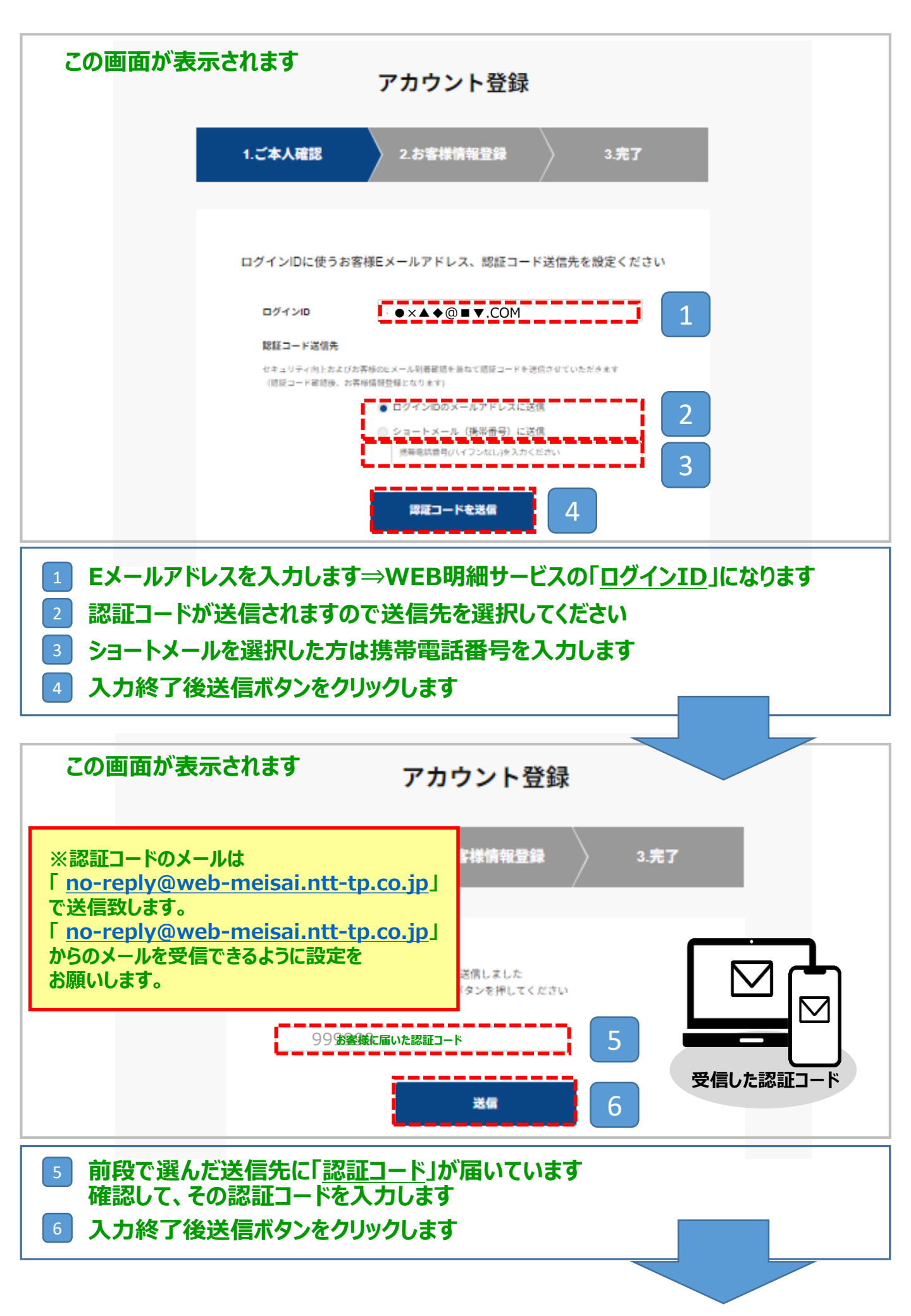

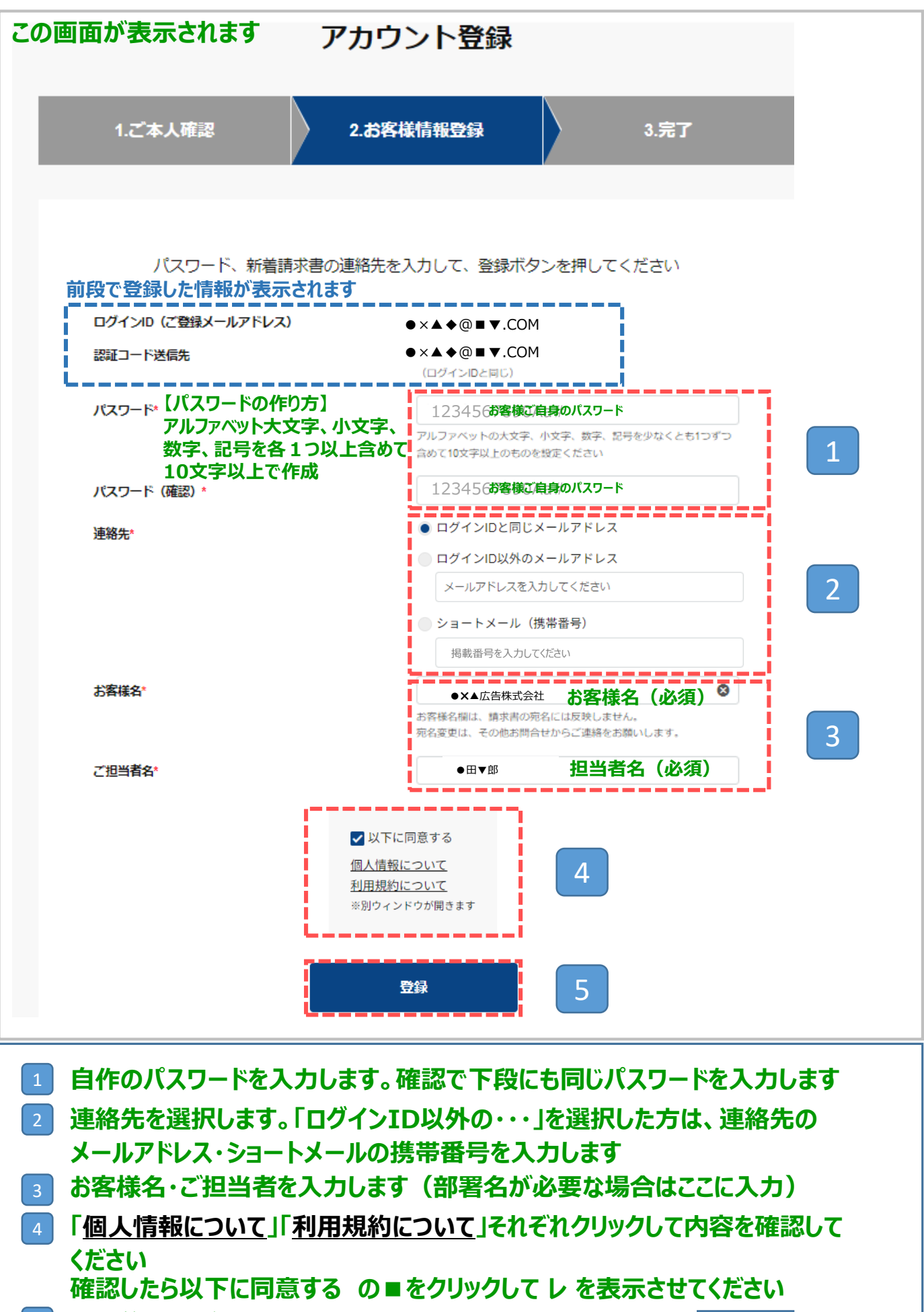

5 入力後登録ボタンをクリックします

|                                                                   |                                                                                     | この画面が衣示されます |
|-------------------------------------------------------------------|-------------------------------------------------------------------------------------|-------------|
| ア                                                                 | 'カウント登録完了                                                                           |             |
| 以下のP                                                              | や容ごWebアカウント登録が完了いたしまし<br><u>こちら</u> からログインしてください                                    | た           |
| 1.ご大人確認                                                           | 2.お客様情報登録                                                                           | 3.完了        |
|                                                                   |                                                                                     | /           |
| 5 をクリックすると、「WEB                                                   | 明細サービス」の閲覧画面                                                                        | に切り替わります    |
| ら<br>をクリックすると、「WEB                                                | 明細サービス」の閲覧画面                                                                        | に切り替わります    |
| ら をクリックすると、「WEB<br>ログインID (ご登録メールアドレス)                            | 。<br>明細サービス」の閲覧画面<br>●×▲◆@■▼.COM                                                    | に切り替わります    |
| ら をクリックすると、「WEB<br>ログインID (ご登録メールアドレス)<br>認証コード送信先                | 5明細サービス」の閲覧画面 ●×▲◆@■▼.COM ●×▲◆@■▼.COM (ログイン和と同じ)                                    | に切り替わります    |
| 5 をクリックすると、「WEB<br>ログインID (ご登録メールアドレス)<br>認証コード送信先<br>連絡先         | 5明細サービス」の閲覧画面 ●×▲◆@■▼.COM ●×▲◆@■▼.COM (ログインIDと同じ) ●×▲◆@■▼.COM                       | に切り替わります    |
| 5 をクリックすると、「WEB<br>ログインID (ご登録メールアドレス)<br>認証コード送信先<br>連絡先         | ・×▲◆@■▼.COM ・×▲◆@■▼.COM (ログインIDと同じ) ・×▲◆@■▼.COM (ログインIDと同じ) ・×▲◆@■▼.COM (ログインIDと同じ) | に切り替わります    |
| 5 をクリックすると、「WEB<br>ログインID (ご登録メールアドレス)<br>認証コード送信先<br>連絡先<br>お客様名 | ・×▲◆@■▼.COM ・×▲◆@■▼.COM (ログインIDと同じ) ・×▲☆@■▼.COM (ログインIDと同じ) ・×▲広告株式会社               | に切り替わります    |

# 登録が完了しました

## この画面を保存・印刷しておくことをお勧めします

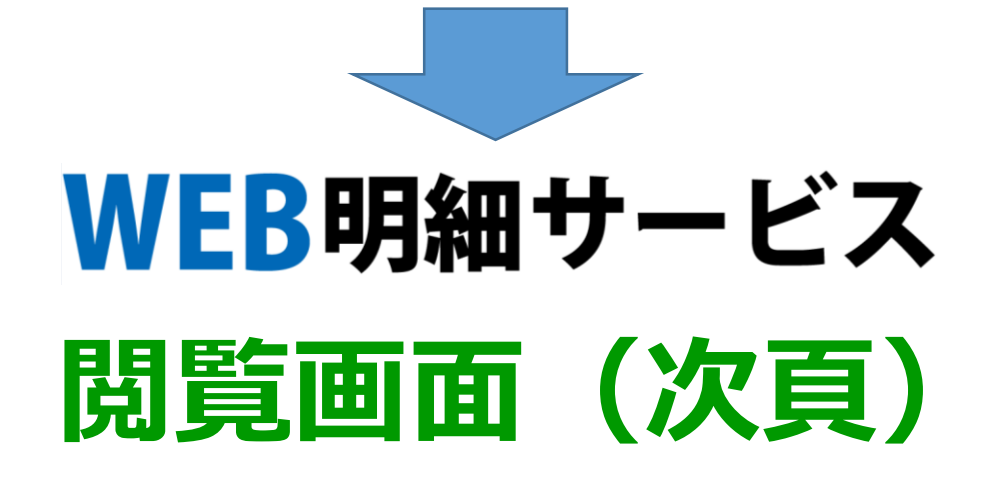

## 「WEB明細サービス」閲覧画面

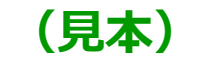

| EB明細サ-                                                                                 | -ビス                                                                                                    |               |                 |                                                                                                    |                                            | パスワード変更                          |
|----------------------------------------------------------------------------------------|----------------------------------------------------------------------------------------------------|---------------|-----------------|----------------------------------------------------------------------------------------------------|--------------------------------------------|----------------------------------|
| ビスは、お客様へ                                                                               | のご請求済の明細と発行済ま                                                                                                    | 9格請求書(インボイス)を | を掲載しております。      |                                                                                                    |                                            |                                  |
| 請求書 おう                                                                                 | 06t                                                                                                    |               |                 |                                                                                                    |                                            | メンバーを見る                          |
|                                                                                        |                                                                                                    |               |                 |                                                                                                    |                                            | メンバー追加                           |
| lit(先iD                                                                                | 2189                                                                                                    | 唐前号、支払電訊前号    | 請求先名            |                                                                                                    |                                            | ログアウト                            |
| (出上)                                                                                   | ~ 勝米会類(以下)                                                                                                    |               | ~ _ 発行月(TO) _ * |                                                                                                    |                                            |                                  |
|                                                                                        |                                                                                                    |               | 557             | Local Control of Control of Contr |                                            |                                  |
| (書一覧(全4)                                                                               | 件)                                                                                                    |               |                 |                                                                                                    |                                            | 746 6.7                          |
| <b>注書一覧(全4</b><br>1 <b>〕2023年8月</b><br>請求書公開日<br>請求書番号                                 | <b>件)</b><br>2023年10月20日<br>1-23456789-0                                                                                                    |               |                 |                                                                                                    | 請求金額(                                      | 748 11.77                        |
| 2書一覧(全4)<br>1] 2023年8月<br>請求書公開日<br>請求書番号<br>ご請求先<br>請求先<br>ID<br>ちた<br>ちた             | <ul> <li>申)</li> <li>2023年10月20日</li> <li>1-23456789-0</li> <li>●×▲広告株式会社<br/>S111111AA</li> <li>本に込み</li> </ul>                                        |               |                 |                                                                                                    | 請求金額(<br>NormeBCH/ at -LEA                 | 75,810                           |
| (金子) (金子)<br>(1) 2023年8月<br>請求書公開日<br>請求書番号<br>ご請求先<br>請求先 I D<br>支払方法<br>支払期限<br>郵送区分 | <ul> <li>申)</li> <li>2023年10月20日</li> <li>1-23456789-0</li> <li>●×▲広告株式会社</li> <li>S111111AA</li> <li>お振込</li> <li>2023年11月10日</li> <li>郵送希望</li> </ul> |               |                 |                                                                                                    | <b>請求金額(</b><br>(Norset(6CH/_NL-LEA<br>15) | 398 162<br>1-JHCE-NESZ_M1/16)    |
| (1) 2023年8月<br>請求書公開日<br>請求書番号<br>ご請求先 I D<br>支払方法<br>支払期限<br>郵送区分                     | <ul> <li>中)</li> <li>2023年10月20日</li> <li>1-23456789-0</li> <li>・×▲広告株式会社</li> <li>511111AA</li> <li>お振込</li> <li>2023年11月10日</li> <li>郵送希望</li> </ul>  |               |                 | 開覧日<br>ダウンロード日                                                                                                    | <b>請求金額(</b><br>(Norwa(BCH/_NL-LEA<br>(%)  | 評価 概要<br>P1<br>I-JHCE-NE22_M1)時) |

#### ●Ⅹ▲広告株式会社 〒123-4567 東京都●●区▲▲11日■-1 S111111AA

| 振替口座      | 0001 みずほ銀行 028 八<br>普通預金 1985305<br>協利用用保証株式会社 4 | 重洲口支店<br>3775/338539()  |         |               |
|-----------|--------------------------------------------------|-------------------------|---------|---------------|
|           | 請求金額                                             | <b>商 (円)</b><br>975,810 |         |               |
|           |                                                  | 対象:商品/サービス合計(円)         | 消費税 (円) | <b>金額</b> (円) |
| 消费税10%(円) |                                                  | 887.100                 | 88.710  | 975.810       |

| 日日/少-ビス5         取り分目         大払300         取す         大払100           182.9725         222276087611         1618         10%         22           183.9880705         222276087611         1618         10%         22           183.9880705         222276087611         1618         10%         5           183.9880705         222276087611         1618         10%         6           183.9880705         222276087611         1618         10%         6           7x2X71x45817.2 (XE)         222276087611         1618         10%         6           7x2X71x45817.2 (XE)         222276087611         1618         10%         6           7x2X71x45817.2 (XE)         222276087611         1618         10%         6           7x2X71x45817.2 (XE)         222276087611         1618         10%         6           7x2X71x45817.2 (XE)         222276087611         1618         10%         6           5x2X71x45817.2 (XE)         222276087611         1218         10%         6           5x2X71x45817.4 (XE)         222276107611         1218         10%         6 |                              |    |             |       |      |       |
|----------------------------------------------------------------------------------------------------|------------------------------|----|-------------|-------|------|-------|
| NEG 975<br>デイスフレイ広告 1/2 (ス注) 2022年08月01日 1018 1016 1016 1016 1016 1016 1016 1016                                                                                                    | 商品/サービン                      | 48 | 取引年月日       | 支払回数  | 积率   | 金額(円) |
| H25 ・ FRIE 2727 (ス2)     2022年08月01日 10-16 10% 5     アイスフレイ広報 1/2 (ス2)     2022年08月01日 10-16 10% 4     スロロクタフ     マイスフレイ広報 1/2 (ス2)     2022年08月01日 10-18 10% 3     パル ・ ロワクック     マイスフレイ広報 1/2 (ス2)     2022年08月01日 10-18 10% 5     マイスフレイ広報 1/2 (ス2)     2022年08月01日 10-18 10% 5     マイスフレイ広報 1/2 (ス2)     2022年08月01日 10-18 10% 5     マイスフレイ広報 1/2 (ス2)     2022年08月01日 12-18 10% 10     IT編gopo     Tragpopo     Tragpopo     Tragpopo     2022年10月01日 12-18 10% 10                                                                                                    | 港区タウン<br>ディスプレイ広告1/2(スミ)     | 2  | 2022年08月01日 | 16/18 | 10%  | 27,20 |
| All - 国際2や7ン<br>ディスレー化売目 / 2 (ス注) 2022年00月01日 1618 10% 4<br>大田区ケアン ディスレー化売目 / 2 (ス注) 2022年00月01日 1618 10% 3<br>増い - 甲腔や7つ ディスレー化売目 / 2 (ス注) 2022年00月01日 1618 10% 5<br>ディスレー化売目 / 2 (ス注) 2022年00月01日 1218 10% 3<br>「モスレーイ売目 / 2 (ス注) 2022年10月01日 1218 10% 10% 10% 10% 10% 10% 10% 10% 10% 10%                                                                                                    | 渋谷・新宿区タウン<br>ディスプレイ広告1/2(スミ) | 2  | 2022年06月01日 | 16/18 | 10%  | 55,90 |
| 大田区タワン<br>ディスワレイ広告1/2 (ス注) 2022年60月01日 1618 10% 3<br>ポイスワレイ広告1/2 (ス注) 2022年60月01日 1618 10% 5<br>世的区及ワン<br>ディスワレイ広告1/2 (ス注) 2022年60月01日 1618 10% 5<br>置い、交配のワン<br>ディスワレイ広告1/2 (ス注) 2022年10月01日 1218 10% 1<br>に駆怒のワン<br>ディスワレイ広告1/4 (ス注) 2022年10月01日 1218 10% 1                                                                                                    | 品川・目黒区タウン<br>ディスプレイ広告1/2(スミ) | 2  | 2022年06月01日 | 16/18 | 10%  | 40,10 |
| 486 - 中枢2のウン<br>ディスノレイ広告1/2 (スミ)         2022年00月01日         1618         10%         5           ディスノレイ広告1/2 (スミ)         2022年00月01日         1618         10%         5           高日、空和2005         2022年00月01日         1618         10%         5           高日、空和2005         2022年00月01日         1218         10%         3           江東区ウウン<br>ディスフレイ広告1/2 (スミ)         2022年10月01日         1218         10%         1                                                                                                    | 大田区タウン<br>ディスプレイ広告1/2(スミ)    | -  | 2022年06月01日 | 16/18 | 10%  | 38,60 |
| 1日2013G9つ><br>ディズルイ広告1/2 (ス注) 2022年00月01日 16118 10% 5<br>高く交流区クワン<br>ディズルイ広告1/2 (ス注) 2022年10月01日 1218 10% 3<br>江道区クワン<br>ディズルイ広告1/4 (ス注) 2022年10月01日 1218 10% 11                                                                                                    | 杉並・中野区タウン<br>ディスプレイ広告1/2(スミ) | :  | 2022年06月01日 | 16/18 | 10%  | 51,10 |
| 電気・文派区グウン 2022年10月01日 12/18 10% 3<br>ディズレイ化素目/2 (入注) 2022年10月01日 12/18 10% 1<br>ディズレイ化素目/4 (入注) 2022年10月01日 12/18 10% 1                                                                                                    | 世田谷区タウン<br>ディスプレイ広告1/2(スミ)   | -  | 2022年06月01日 | 16/18 | 10%  | 52,20 |
| 江東区タウン 2022年10月01日 12/18 10% 11<br>ディズブレイ広告1/4 (スミ)                                                                                                    | 豊島・文京区タウン<br>ディスプレイ広告1/2(スミ) | -  | 2022年10月01日 | 12/18 | 10%  | 39,40 |
|                                                                                                    | 江東区タウン<br>ディスプレイ広告1/4(スミ)    | :  | 2022年10月01日 | 12/18 | 1096 | 19,10 |

イベント

厢歷

日付

2023年09月25日

[4] 2023年3月

請求書公開日

請求書番号

ご請求先

請求先ID

支払方法

支払期限

郵送区分

PDF

¢

tanakaさんが情報参照帳票参照しました。

2023年10月20日

●×▲広告株式会社

2023年11月10日

1-23456789-0

S111111AA

お振込

郵送希望

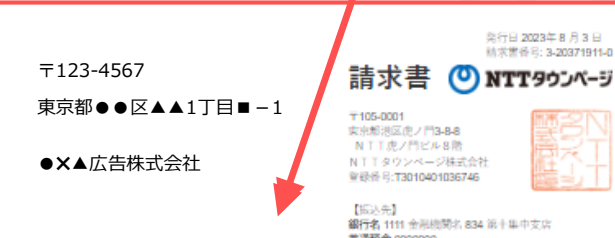

(userco#5)

(userco#5)

NY B ダウンロード日 請求金額(円)

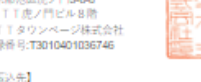

975,810

発行日 2023年 8 月 3 日 結求書香号: 3-20371911-0

14,410

14,410

14,410

金額(円)

13,100

【振込先】 銀行名 1111 金融機関名 834 第十集中支店 普通預金 000000 口座名義人 N T T タウンページ株式会社

| <br>請求先ID        | 請求月             | 請求金額 (約) | MT)         | 支払期           | 2    |          |     |    |
|------------------|-----------------|----------|-------------|---------------|------|----------|-----|----|
| 8000746FL        | 2023年8月         | 14,41    | 0 19        | 2023年 8 月     | S1 ⊟ |          |     |    |
|                  |                 | 218      | 2: 南部<br>合計 | //サービス<br>(円) | 消費税  | (19)     |     | 金額 |
| 20               | <b>費税 10% 壯</b> |          |             | 13,100        |      | 1,310    |     |    |
|                  |                 |          |             |               |      |          |     |    |
|                  | 가재는             |          |             | 13,100        |      | 1,310    |     |    |
|                  |                 |          |             |               |      |          |     |    |
|                  |                 | 合計       |             |               |      |          |     |    |
|                  |                 |          |             | 結束内訳          |      |          |     |    |
| B                | 日・商品/サート        | ビス名      |             | 取引年月日         |      | 支払<br>回数 | 税半  |    |
| 新潟県下越タ<br>ディスプレイ | ウン<br>広告1/1 6様  | (フルカラー)  |             | 2023年06月01日   | 8    | 03/18    | 10% |    |
|                  |                 |          |             |               |      |          |     |    |